Инструкция для подключения к WebEx сессии через интерент-браузер Google Chrome (компьютер):

- 1. Пройдите по ссылке из приглашения
- 2. В следующем окне в столбце **Join Event Now** введите следующую информацию: First Name (Ваше имя):

Last Name (Ваша фамилия):

Email Address (адрес электронной почты):

| ventimonn                                                                                           | ation: Test WebEx                                               |                          |                                                       |
|----------------------------------------------------------------------------------------------------|-----------------------------------------------------------------|--------------------------|-------------------------------------------------------|
| Event status:                                                                                       | 6 Started                                                       | Join Event Now           |                                                       |
| Date and time:                                                                                      | Eastern Daylight Time (New York, GMT-04:00)<br>Change time zone | To join this event, pro- | ride the following information.                       |
| Duration:                                                                                           | 1 hour                                                          | First name:              |                                                       |
| Description:                                                                                        |                                                                 | Last name:               |                                                       |
|                                                                                                    |                                                                 | Email address:           |                                                       |
| By joining this event, you are accepting the Cisco Webex Terms of Service and Privacy<br>Statement. |                                                                 | Event password;          | Ramandan ina di tita tanggan<br>(Charte ale alemates) |
|                                                                                                    |                                                                 |                          |                                                       |
|                                                                                                    |                                                                 |                          | Join Now                                              |
|                                                                                                    |                                                                 |                          | - Jain by browser NEW                                 |

- 3. Нажмите кнопку "Join Now"
- 4. В следующем окне, нажмите кнопку **"Add WebEx to Chrome",** далее кнопку **"Установить"** и после этого **"Установить расширение"**

| Step 1 of 2: Add Webex to Chrome                                      |                                               |   |            |
|-----------------------------------------------------------------------|-----------------------------------------------|---|------------|
| Follow this one-time process to join all Webex meetings quickly.      |                                               |   |            |
| 0                                                                     |                                               |   |            |
| Add Webex to Chrome                                                   |                                               |   |            |
| Add to Chrome                                                         |                                               |   |            |
| a extension? Run a temporary application to jo                        | Research & Province & Class Weber Estavolo    |   |            |
| Select Add Webex to Chrome. Select Add to Chrome in the Chrome store. | Patrice / Pacturpower / Linco Webex Extension |   |            |
| Add Webex to Chrome                                                   | Cisco Webex Extension                         |   | Установить |
| Установить "Cisco Webex Exten:                                        | sion"?                                        | × |            |
|                                                                       |                                               |   |            |
| Разрешения:                                                           |                                               |   |            |
| Просмотр и изменение ваших данных на по                               | осещаемых сайтах                              |   |            |
| Установка соединения со смежными натив                                | ными приложениями                             |   |            |
|                                                                       |                                               |   |            |
| Установить ра                                                         | сширение Отмена                               |   |            |

Для того чтобы присоединиться к онлайн-трансляции WebEx с вашего мобильного устройства, пожалуйста, убедитесь, что мобильное приложение <u>Cisco Webex Meetings</u> установлено на вашем

устройстве.

Для Apple мобильных устройств: скачайте приложение в App Store

https://apps.apple.com/us/app/cisco-webex-meetings/id298844386

Для Android мобильных устройств: скачайте приложение в Google Store

https://play.google.com/store/apps/details?id=com.cisco.webex.meetings&hl=en&gl=US